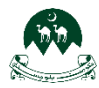

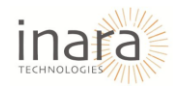

# VATT User Guide: Teacher Role

# 1. Table of Contents

| 1.  | Intr | oduction1                                          |
|-----|------|----------------------------------------------------|
| 2.  | Теа  | cher Role1                                         |
| 2   | 2.1. | Signing Up1                                        |
| 2   | 2.2. | Logging In5                                        |
| 3.  | Hor  | ne Screen Overview7                                |
| Э   | 8.1. | AI Chatbot Feature7                                |
| 3   | 3.2. | Managing Notifications9                            |
| 4.  | Nav  | igating the Dashboard14                            |
| 5.  | Enro | olling in a Course14                               |
| 5   | 5.1. | Browse All Courses                                 |
| 6.  | Acc  | essing Course Materials17                          |
| 7.  | Sub  | mitting Assignments                                |
| 8.  | Atte | empting Quizzes                                    |
| 9.  | Viev | ving Grades24                                      |
| 10. | ٦    | Fracking Assignment Deadlines and Quiz Schedules25 |
| 11. | 9    | Survey Activity                                    |
| 12. | ļ    | Attending Webinar As an attendee27                 |
| 13. | l    | ogging Out                                         |

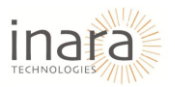

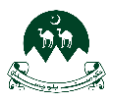

# 1. Introduction

This guide provides an overview of VATT's features for teachers, helping you navigate course management and student engagement. As a teacher, you can enroll in courses, access materials, submit assignments, attempt quizzes, and review your grades. VATT also allows you to track assignment deadlines and quiz schedules. This guide will ensure you can efficiently manage your courses and enhance the learning experience.

## 2. Teacher Role

## 2.1. Signing Up

#### 1. Visit the Homepage

Open your browser and navigate to the Moodle website.

- 2. Click on "Sign Up"
  - Locate the **Sign Up** button in the top-right corner of the page.
  - Click on it to start the registration process.

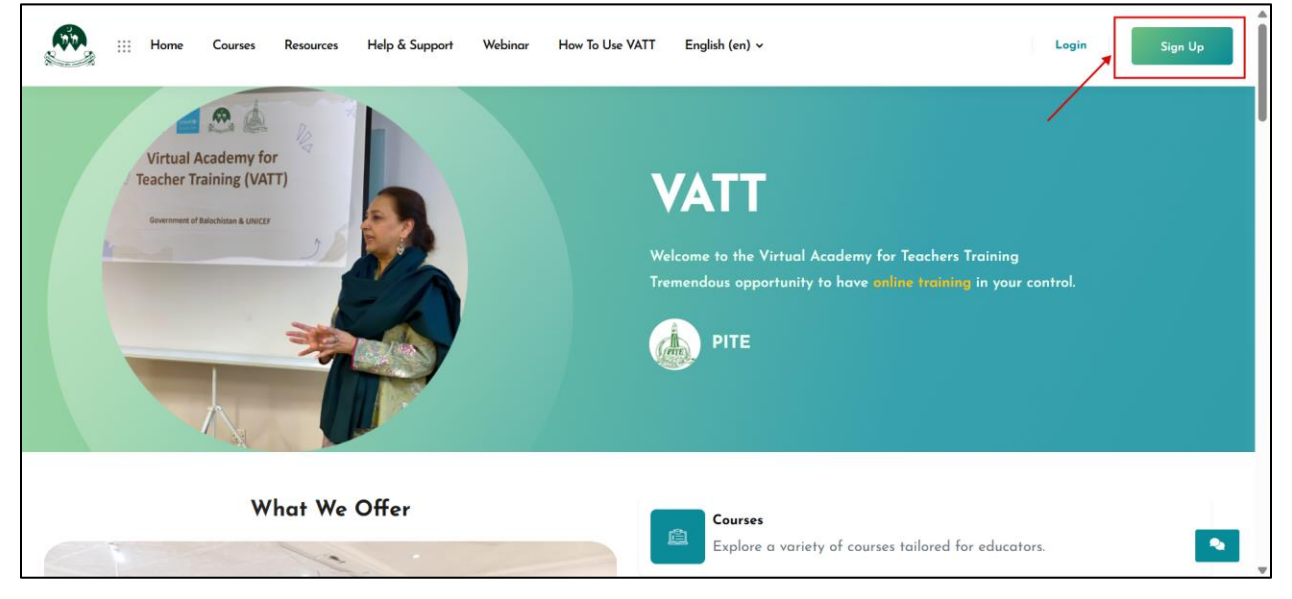

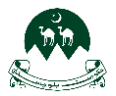

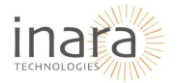

It will redirect to login page from where you can create new account by clicking on "**Create New Account**" button as shown in below image:

| Home | Courses | Resources 🗸 | Help & Support | Webinar                      | Contact Us  | How To Use VATT                        | English (en) 🗸 | , | Login | Sign Up | Î |
|------|---------|-------------|----------------|------------------------------|-------------|----------------------------------------|----------------|---|-------|---------|---|
|      |         |             |                |                              |             |                                        |                |   |       |         |   |
|      |         |             |                | Log                          | in to Ll    | MS - VATT                              | GOB            |   |       |         |   |
|      |         |             |                | Userno                       | ame         |                                        |                |   |       |         | l |
|      |         |             |                | Passwa<br>Log in             | ord         |                                        |                |   |       |         |   |
|      |         |             |                | Lost pass                    | sword?      |                                        |                |   |       |         |   |
|      |         |             |                | <b>Is this</b><br>For full a | your first  | time here?<br>te, you first need to cr | eate an        |   |       |         |   |
|      |         |             |                | Create r                     | new account |                                        |                |   |       |         |   |

**Fill Out the Registration Form**: On the registration page, select **Teacher** as your role. Provide the following details:

| III Home Courses Resources Help & Support W | rbinar How To Use VATT English (en) 🗸                                                                                                    | Login Sign Up |
|---------------------------------------------|----------------------------------------------------------------------------------------------------|---------------|
|                                             | LMS - VATT GOB                                                                                                    |               |
|                                             | New account                                                                                                    |               |
|                                             | The password must have at least 8 characters, at least 1<br>digit(), at least 1 lower case letter(s), at least 1 upper<br>case letter(s), at least 1 special character(s) such as ", -,<br>ar #<br>Password<br>Email address |               |

- On the registration page, fill in your CNIC number in the designated field.
- Enter your email address in the provided field.
- Re-enter your email address in the provided field to confirm.
- Create a strong password (must contain at least 8 characters, including uppercase, lowercase, numbers, and symbols).

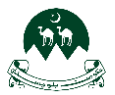

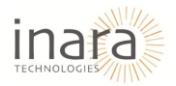

| iii Home Courses Resources Help & Support | Webinar How To Use VATT English (en) 🗸                                                                                                    | Login Sign Up |
|-------------------------------------------|----------------------------------------------------------------------------------------------------|---------------|
|                                           | New account                                                                                                    |               |
|                                           | The password must have at least 8 characters, at least 1<br>digit(s), at least 1 lower case letter(s), at least 1 upper<br>case letter(s), at least 1 special character(s) such as *, -,<br>or #<br>Password |               |
|                                           | Email address 🜒                                                                                                    |               |
|                                           | Email (again) 0                                                                                                    |               |

- Enter your First Name, Last Name, and City/Town in the relevant fields.
- Select your **Country** from the dropdown menu.
- Under "Additional Information," choose your role (e.g., Blogger) from the dropdown menu.
- If you are a **Teacher**, select the **Teacher** option from the role dropdown.

| III Home Courses Resources Help & Support | Webinar Haw To Use VATT English (en) v     | Login Sign Up |
|-------------------------------------------|--------------------------------------------|---------------|
|                                           | First name 🌒                               |               |
|                                           | Last name 🜒                                |               |
|                                           | City/town                                  | 1             |
|                                           | Country                                    |               |
|                                           | <ul> <li>Additional Information</li> </ul> |               |
|                                           | Role O<br>Blogger •                        |               |
|                                           | Blogger<br>Teacher<br>Other<br>Other       |               |

- Under the "Teacher Type" dropdown, select your type (either Private or Government). If you select teacher type as "Government", you have to fill "Pay Slip Code and BEMIC Code" fields.
- After filling in all the required fields, click on the "Create my new account" button to submit your information and create the account.

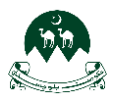

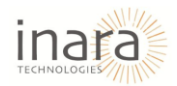

| ::: Home Courses Resources Help & Support | Webinar How To Use VATT English (en) v                                                                                                    | Login Sign Up |
|-------------------------------------------|----------------------------------------------------------------------------------------------------|---------------|
|                                           | <ul> <li>✓ Additional Information</li> <li>Role ●</li> <li>Teacher *</li> <li>Teacher Type ●</li> <li>Government *</li> <li>Pay Slip Cade ●</li> </ul> |               |
|                                           | BEMIC Code                                                                                                    |               |
|                                           | Create my new account<br>Required                                                                                                    |               |
| https://pp-vatLinara.tech                 |                                                                                                    |               |

- After creating your account, you will see a confirmation screen informing you that your account is awaiting approval by an administrator.
- You will receive an email notification once your account is approved and activated by admin.

| III Home Courses Resource                             | s Help & Support Webinar                | How To Use VATT               | English (en) v                        | Login                    | Sign Up |
|-------------------------------------------------------|-----------------------------------------|-------------------------------|---------------------------------------|--------------------------|---------|
|                                                       | LMS                                     | 5 - VA1<br>Home - Awalting ad |                                       |                          |         |
| Your account has been created and is pendin           | g approval by an administrator.         | You will receive an           | email once your account is activated. |                          |         |
| <b>VATT</b><br>Take the first step towards becoming a | Quick Links                             | H                             | elp Center                            | Contact Us<br>Contact Us |         |
| confident and successful educator.                    | Resources<br>Webinar<br>How To Use VATT |                               |                                       |                          |         |
|                                                       |                                         |                               |                                       |                          |         |

• Click the **Continue** button to proceed to the next screen.

Login and explore the available courses and resources to get started with your training.

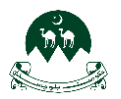

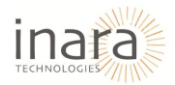

## 2.2. Logging In

1. Visit the Homepage

Navigate to the LMS platform's home page using your browser.

- 2. Click on "Login"
  - Find the **Login** button on the top-right corner of the page.
  - Click to open the login form.

| iii Home Courses Resources Help & Support                                         | Webinar How To Use VA | T English (en) ~                                                       | Login                                                                      | Sign Up |
|-----------------------------------------------------------------------------------|-----------------------|------------------------------------------------------------------------|----------------------------------------------------------------------------|---------|
| Virtual Academy for<br>Teacher Training (VATT)<br>Devenment of Relations a Lincer |                       | VATT<br>Welcome to the Virtual Acader<br>Tremendous opportunity to har | my for Teachers Training<br>ve online training in your control.<br>th PITE |         |
| What We Offer                                                                     |                       | Courses<br>Explore a variety of c                                      | ourses tailored for educators.                                             | •       |

- 3. Enter Your Credentials: Enter your email address and the password you set during registration.
- 4. Click "Login": Press the Login button to access the Teacher dashboard.

| III Home Courses Resources Help & Support W | Vebinar How To Use VATT English (en) 🗌 | Login Sign Up |
|---------------------------------------------|----------------------------------------|---------------|
|                                             | LMS - VATT GOB                         |               |
|                                             |                                        |               |
| í í                                         | Log in to LMS - VATT GOB               |               |
|                                             | Password                               |               |
|                                             | Log in<br>Lost password?               |               |

.

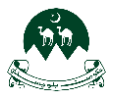

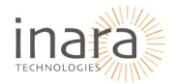

5. Forgot Your Password: If you forgot your password, click on the "Lost Password?"

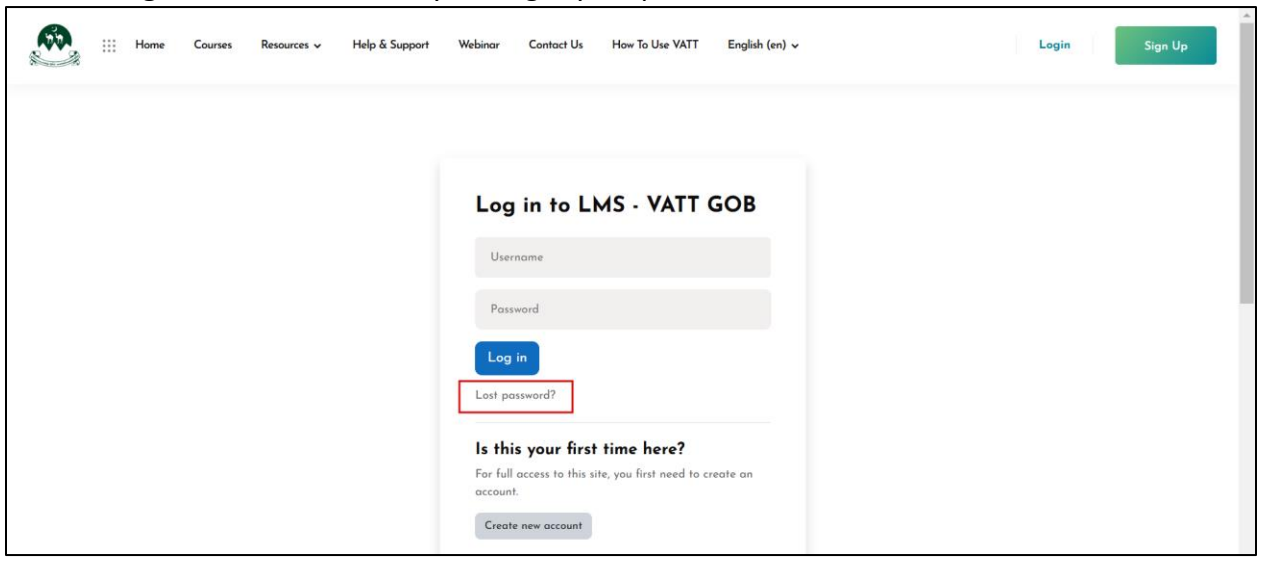

You'll be directed to the password recovery page. Recover your password by:

- Searching via Username
- Searching via Email Address

| iii Home | Courses | Resources 🗸 | Help & Support | Webinar Contact U                                                                                                    | s How To Use VATT                                                                                                    | English (en) 🗸                    | Login | Sign Up |
|----------|---------|-------------|----------------|----------------------------------------------------------------------------------------------------|----------------------------------------------------------------------------------------------------|-----------------------------------|-------|---------|
|          |         |             |                | To reset your passw<br>email address below<br>an email will be sen<br>instructions how to g<br>Search by u<br>Username<br>Search by e<br>Email<br>address<br>Sea | ard, submit your usernam<br>r. If we can find you in th<br>t to your email address, v<br>get access again.<br>Issername<br>email address<br>arch | ie or your<br>e database,<br>with |       |         |

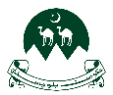

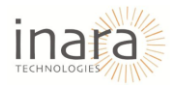

## 3. Home Screen Overview

Once logged in, you'll be directed to the Home Screen.

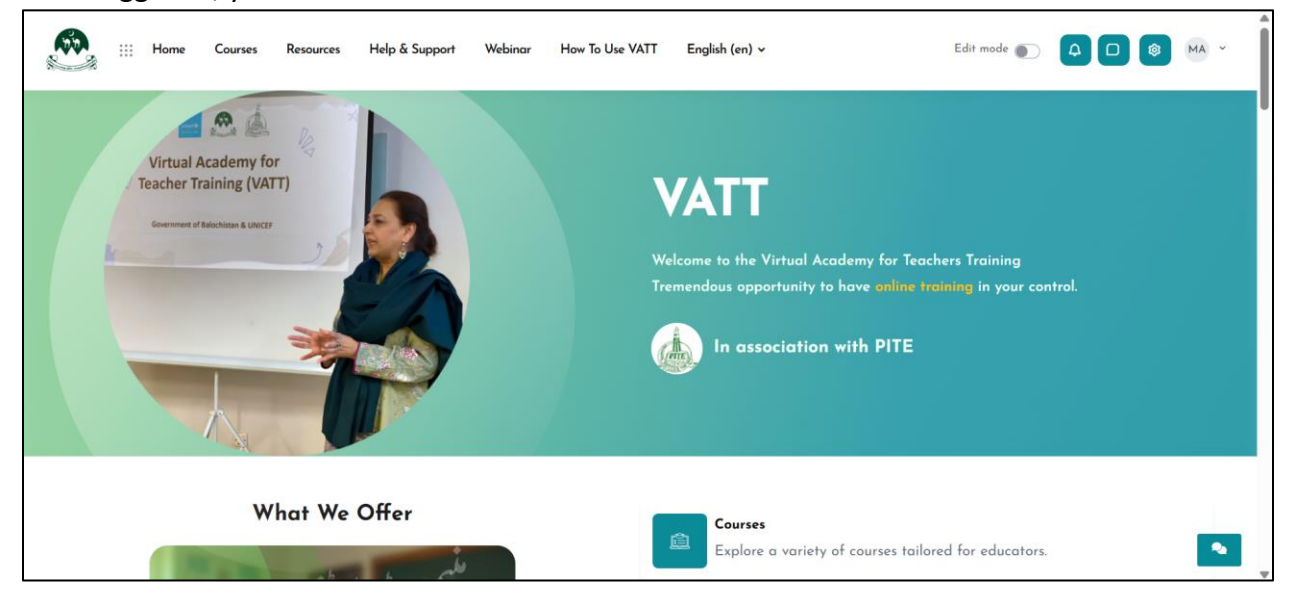

## 3.1.AI Chatbot Feature

Click the **chat icon** at the bottom right, as shown in below image:

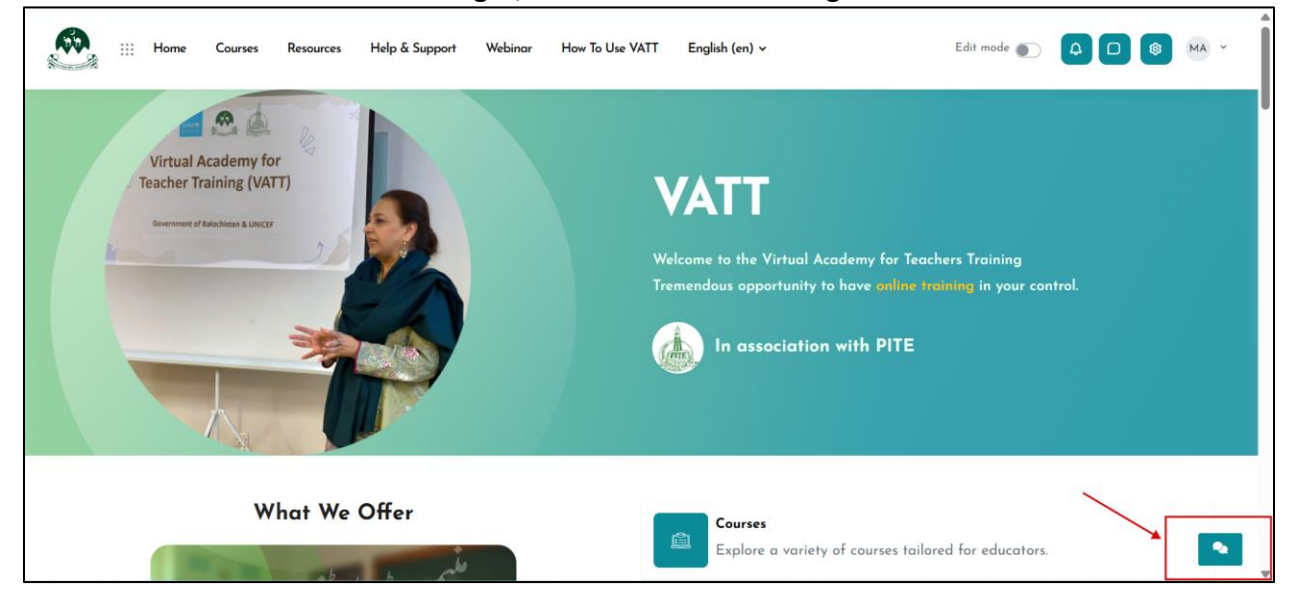

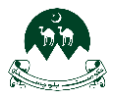

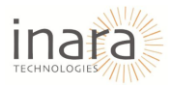

After clicking on the chatbot icon, the chatbot will open and display a welcome message.

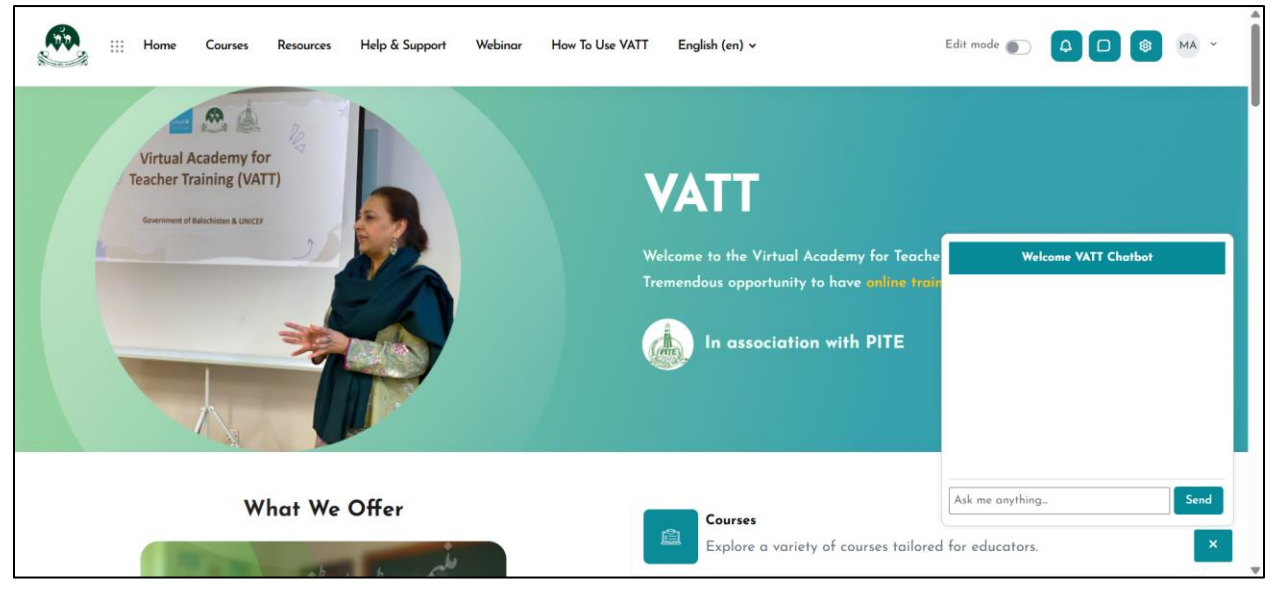

• Interacting with the Chatbot, type your query in the chatbot. The chatbot provides answers accordingly.

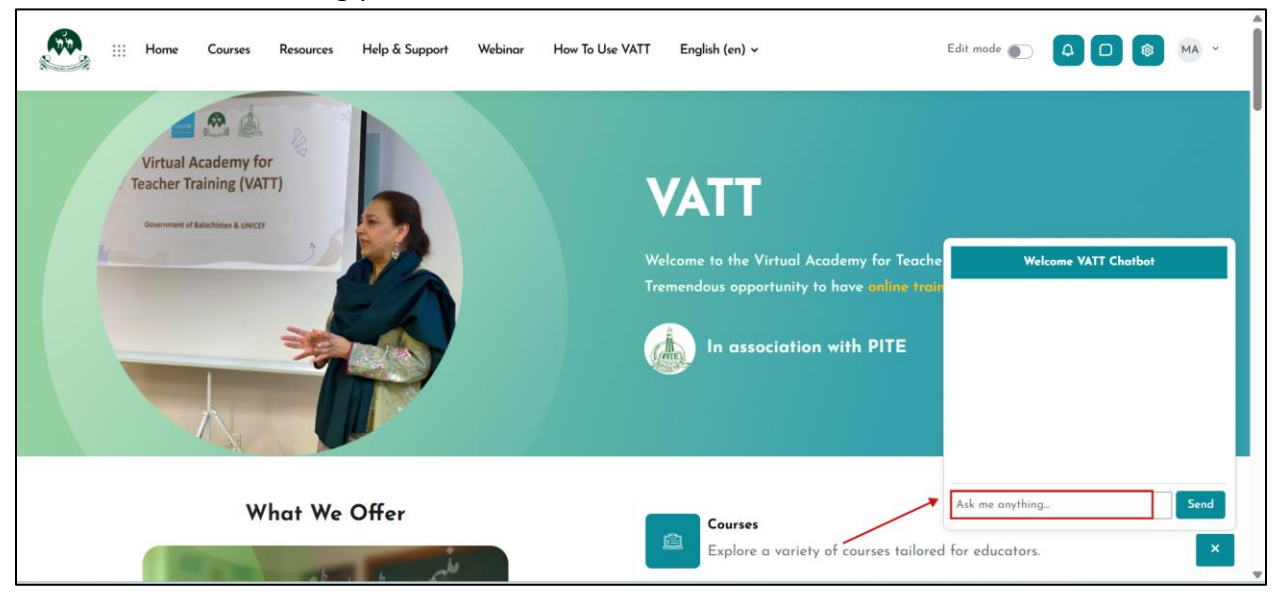

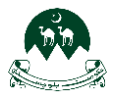

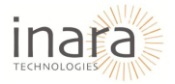

## 3.2. Managing Notifications

1. Accessing Notifications: Locate the Notification Bell Icon in the top-right corner, as highlighted below:

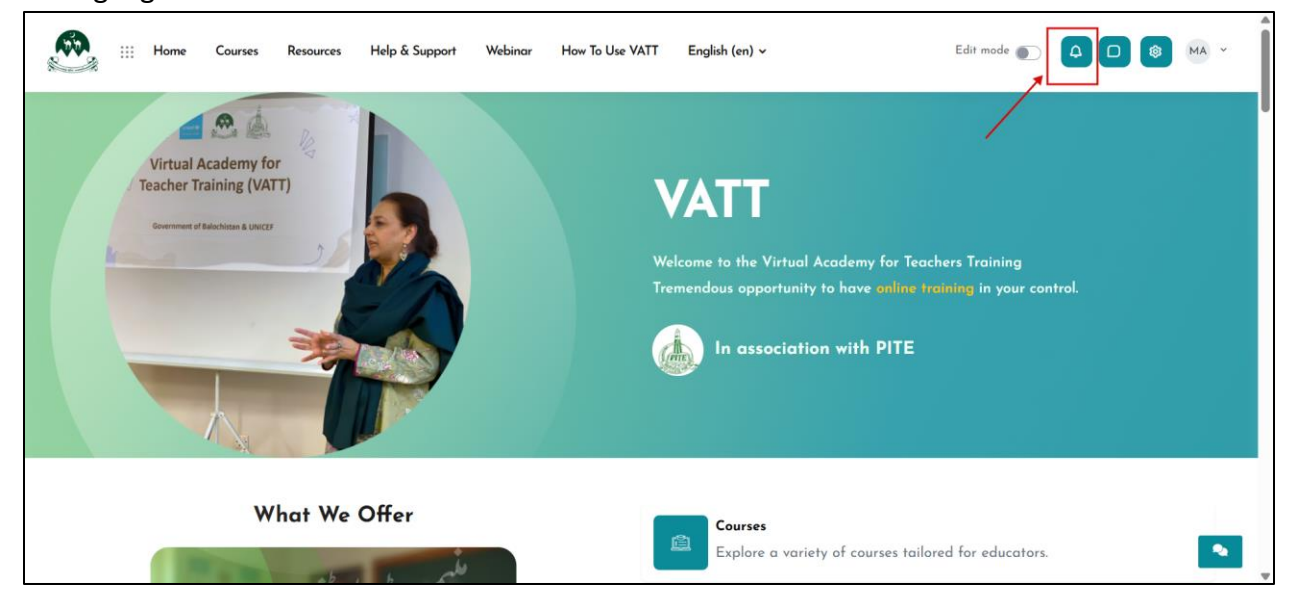

2. Click the Bell Icon: A dropdown menu will appear, listing all recent notifications.

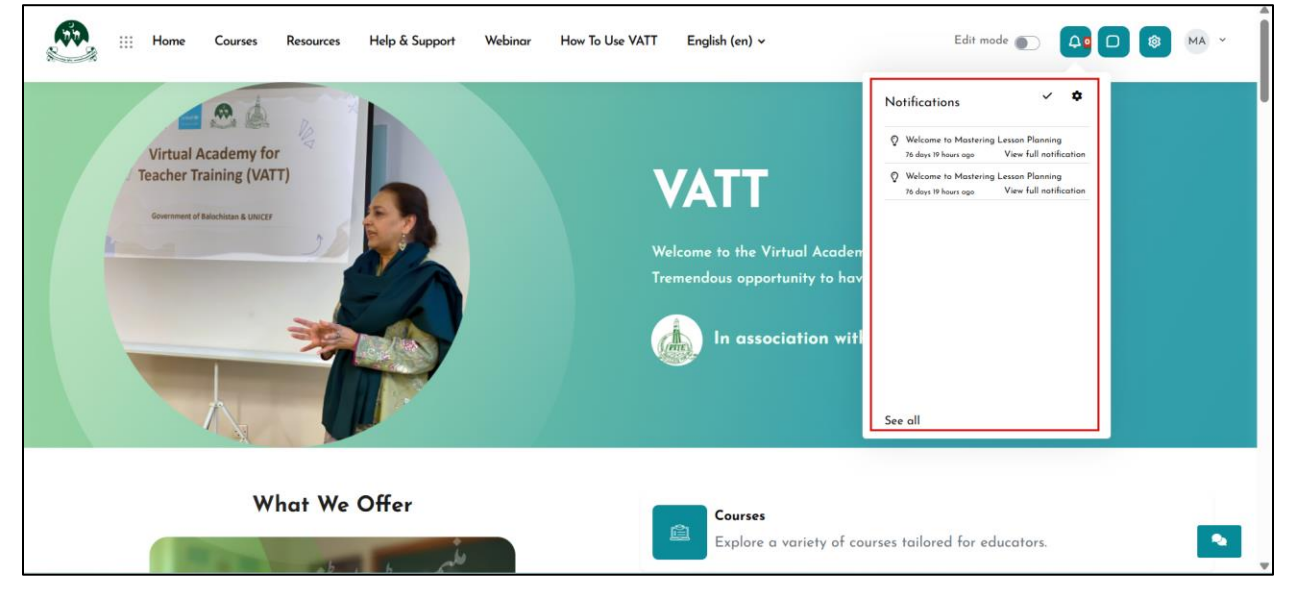

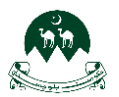

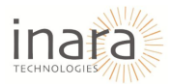

#### 3. Managing Notifications

- **View Details**: Click on the notification title to view more details directly.
- Mark All as Read: Click the "Mark all as read" option at the top of the dropdown to clear unread notifications:

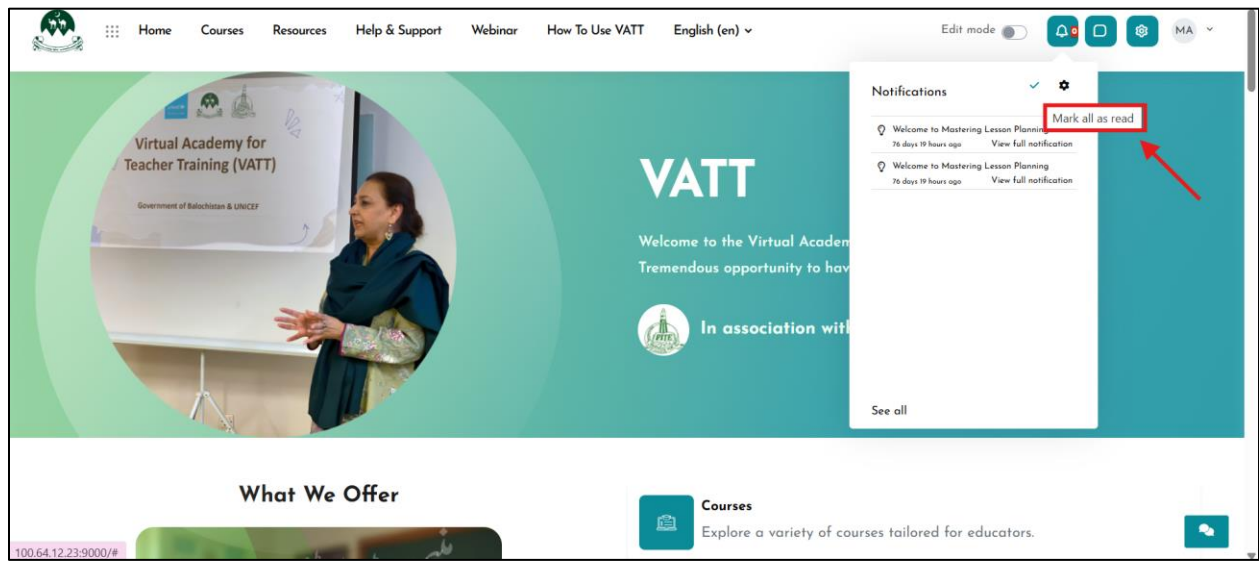

• View All Notifications: Click on "See all" at the bottom of the dropdown to open the full notification history in a dedicated page:

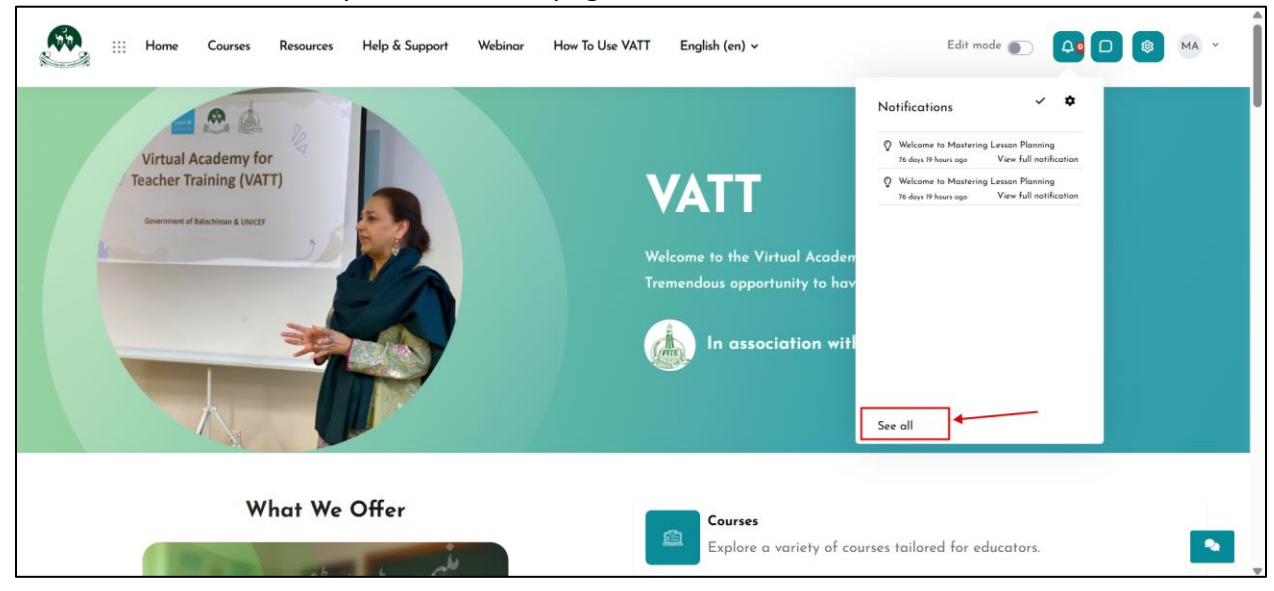

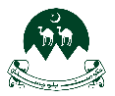

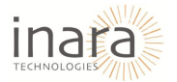

# 4. **Access Notification Preferences:** Access the **Preferences** menu from the left-hand navigation panel.

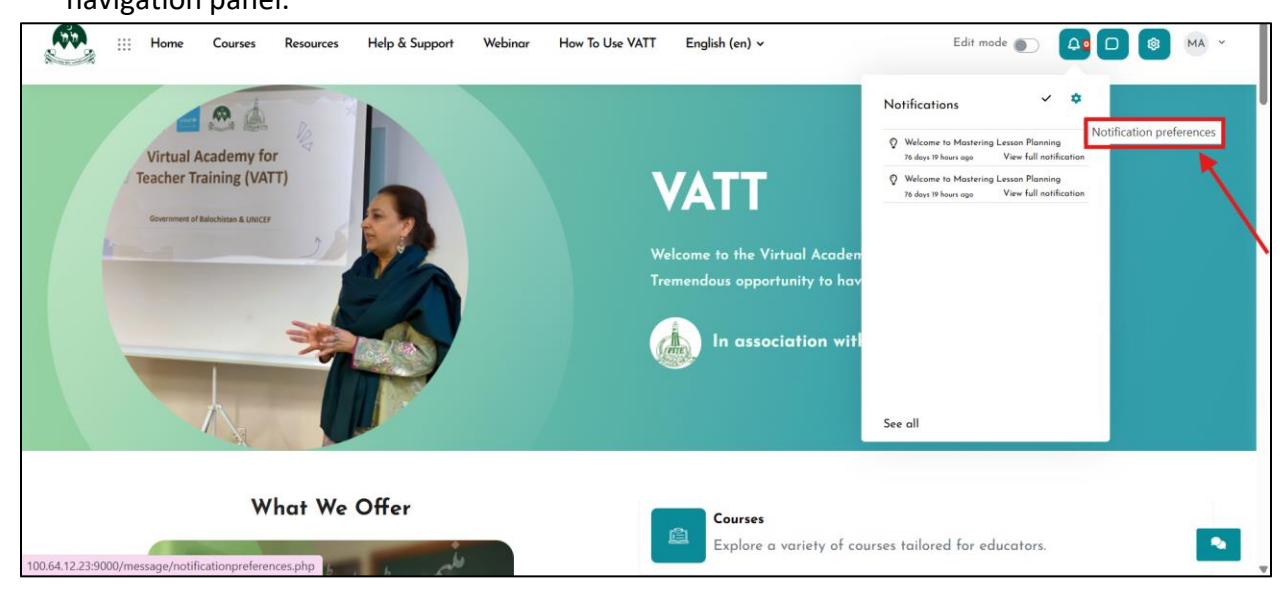

Navigate to the **Notification Preferences** section. Adjust the toggles for:

- Web notifications
- Email notifications

| Home III Home            | Courses Resources Help & Support Webinor How To Use VATT English (en) v               | Edit mode 🕥 | <b>4</b> 0 | IR Y    |
|--------------------------|---------------------------------------------------------------------------------------|-------------|------------|---------|
| Profile                  | Human Resource<br>Home / Home / Preferences / User account / Notification preferences |             |            |         |
| A Grades                 | Notification preferences                                                              |             |            |         |
| 😂 Calendar               | O Dischlarszeifentisza                                                                |             |            |         |
| Private files            |                                                                                       |             |            |         |
| Reports                  |                                                                                       |             | Web        | Email 🌣 |
| Preferences              | Assignment                                                                            |             |            |         |
| <b>A+</b> Switch role to | Assignment notifications                                                              |             |            |         |
| E Log out                | Feedback                                                                              |             |            |         |
| Edma Options             | Feedback notifications                                                                |             |            |         |
|                          | Feedback reminder                                                                     |             |            |         |
|                          | Forum                                                                                 |             |            |         |
|                          | Subscribed forum posts                                                                |             |            |         |

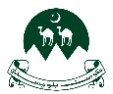

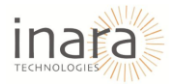

To completely disable notifications, check the "Disable notifications" option at the top.

| Home III Home                                                       | Courses Resources Help & Support Webinor How To Use VATT English (en) ↓ Edit r        | mode 💽 🛕 🗖 | I HR Y  |
|---------------------------------------------------------------------|---------------------------------------------------------------------------------------|------------|---------|
| Profile                                                             | Human Resource<br>Home / Home / Preferences / User account / Notification preferences |            |         |
| <ul> <li>Grades</li> <li>Calendar</li> <li>Reivoto filor</li> </ul> | Notification preferences                                                              |            |         |
| <ul> <li>Reports</li> <li>Preferences</li> </ul>                    | Assignment                                                                            | Web        | Emoil 🌣 |
| Switch role to                                                      | Assignment notifications Feedback                                                     |            |         |
| Edma Options                                                        | Feedback notifications Feedback reminder                                              |            |         |
|                                                                     | Forum Subscribed forum posts                                                          |            |         |

5. **Viewing Notification Details:** On the Notifications page, a list of all available notifications will appear on the left-hand side.

| Home III Home            | Courses Resources Help & Support                                                     | Webinar How To Use VATT | English (en) 🗸                          | Edit mode 🌒                     | 4 0 | HR ~ |
|--------------------------|--------------------------------------------------------------------------------------|-------------------------|-----------------------------------------|---------------------------------|-----|------|
| Profile                  | Human Resource                                                                       |                         |                                         |                                 |     |      |
| A Grades                 | Notifications                                                                        |                         |                                         |                                 |     |      |
| 😇 Calendar               | Velcome to Test Course                                                               |                         |                                         |                                 |     |      |
| Private files            | Welcome to Comprehensive Teacher Training<br>Program                                 |                         |                                         |                                 |     |      |
| 🔞 Reports                | 21 days 2 hours ago                                                                  |                         | Select from the list of notifications o | n the side to view more details |     |      |
| Preferences              | Welcome to The Art of Effective Communication<br>in Teaching<br>22 days 23 hours ago |                         |                                         |                                 |     |      |
| <b>A+</b> Switch role to | Welcome to Standard of Quality Education<br>26 days 17 hours ago                     |                         |                                         |                                 |     |      |
| E Log out                |                                                                                      |                         |                                         |                                 |     |      |
| Edma Options             |                                                                                      |                         |                                         |                                 |     |      |
|                          |                                                                                      |                         |                                         |                                 |     |      |

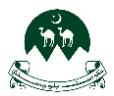

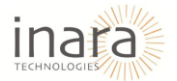

• **Detailed View:** Click on any notification to see its full details on the right-hand side of the page.

| Home :::              | Courses Resources Help & Support                                 | Webinar How To Use VATT | English (en) 🗸                               | Edit mode 🕥               | 40 | 🕸 HR | ~ |
|-----------------------|------------------------------------------------------------------|-------------------------|----------------------------------------------|---------------------------|----|------|---|
| <b>Profile</b>        | Human Resource                                                   |                         |                                              |                           |    |      |   |
| A Grades              | Notifications                                                    |                         |                                              |                           |    |      |   |
| 😇 Calendar            | Velcome to Test Course                                           |                         |                                              |                           |    |      |   |
| Private files         | Velcome to Comprehensive Teacher Training     Program            |                         |                                              |                           |    |      |   |
| 😥 Reports             | 21 days 2 hours ago                                              |                         | Select from the list of notifications on the | side to view more details |    |      |   |
| Preferences           | in Teaching<br>22 doys 23 hours age                              |                         |                                              |                           |    |      |   |
| <b>Switch role to</b> | Welcome to Standard of Quality Education<br>26 days 17 hours ago |                         |                                              |                           |    |      |   |
| E Log out             |                                                                  |                         |                                              |                           |    |      |   |
| Edma Options          |                                                                  |                         |                                              |                           |    |      |   |
|                       |                                                                  |                         |                                              |                           |    |      |   |
|                       |                                                                  |                         |                                              |                           |    |      |   |

It will display the selected notification details as shown in below image:

| Home :::       | Courses Resources Help & Support                                     | Webinar How To Use VATT English (en) 🗸                           | Edit mode 🌒 🗘 🔘 😢 HR 🗸 |
|----------------|----------------------------------------------------------------------|------------------------------------------------------------------|------------------------|
| Frofile        | Human Resource                                                       |                                                                  |                        |
| A Grades       | Notifications                                                        |                                                                  |                        |
| 室 Calendar     | Velcome to Test Course                                               | Velcome to Test Course                                           |                        |
| Private files  | Welcome to Comprehensive Teacher Training<br>Program                 | Dear Human Resource, you are enrolled in the course Test Course. |                        |
| Reports        | 21 days 2 hours ago<br>Welcome to The Art of Effective Communication |                                                                  | ]                      |
| Preferences    | in Teaching<br>22 days 23 hours ago                                  |                                                                  |                        |
| Switch role to | Welcome to Standard of Quality Education<br>26 days 17 hours ago     |                                                                  |                        |
| E Log out      |                                                                      |                                                                  |                        |
| Edma Options   |                                                                      |                                                                  |                        |
|                |                                                                      |                                                                  |                        |
|                |                                                                      |                                                                  |                        |

This feature ensures all essential details are readily available for users to stay informed about courses, updates, or system messages.

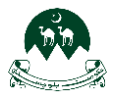

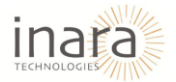

# 4. Navigating the Dashboard

You can navigate to the Teacher Dashboard by clicking in the setting icon on top right corner as shown below:

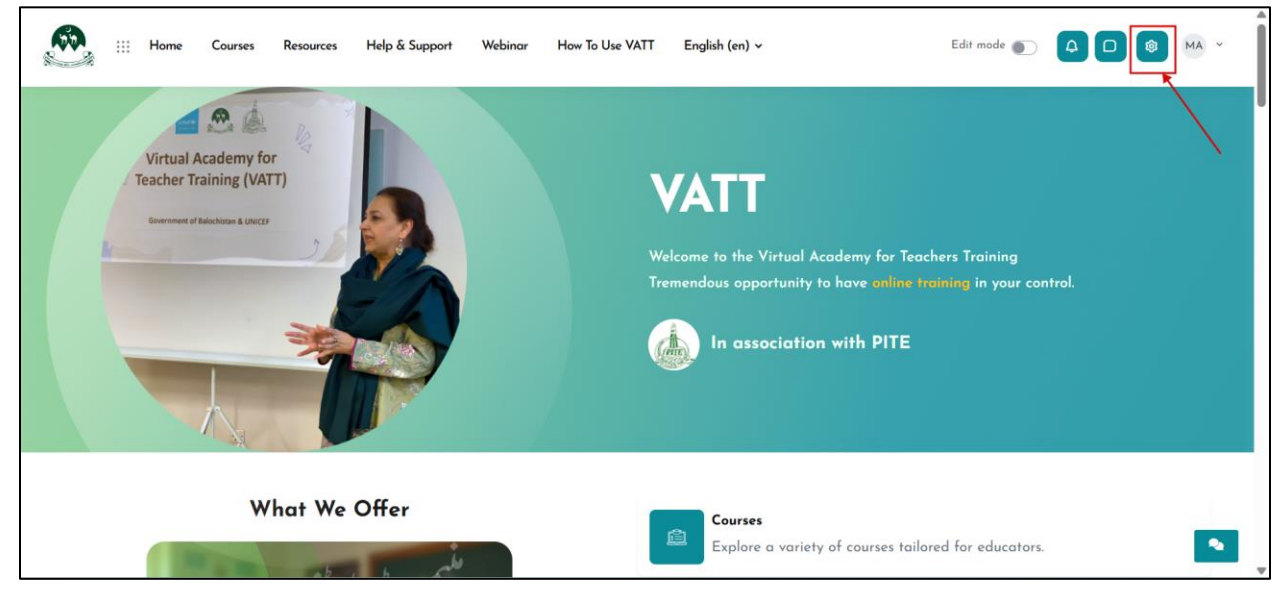

Use the navigation menu on the left to move between courses and features.

## 5. Enrolling in a Course

Teachers can enroll in courses assigned by administrators or request enrollment access.

#### 5.1. Browse All Courses

As a teacher, you can view all available courses by clicking the **'Course'** button from header as shown below.

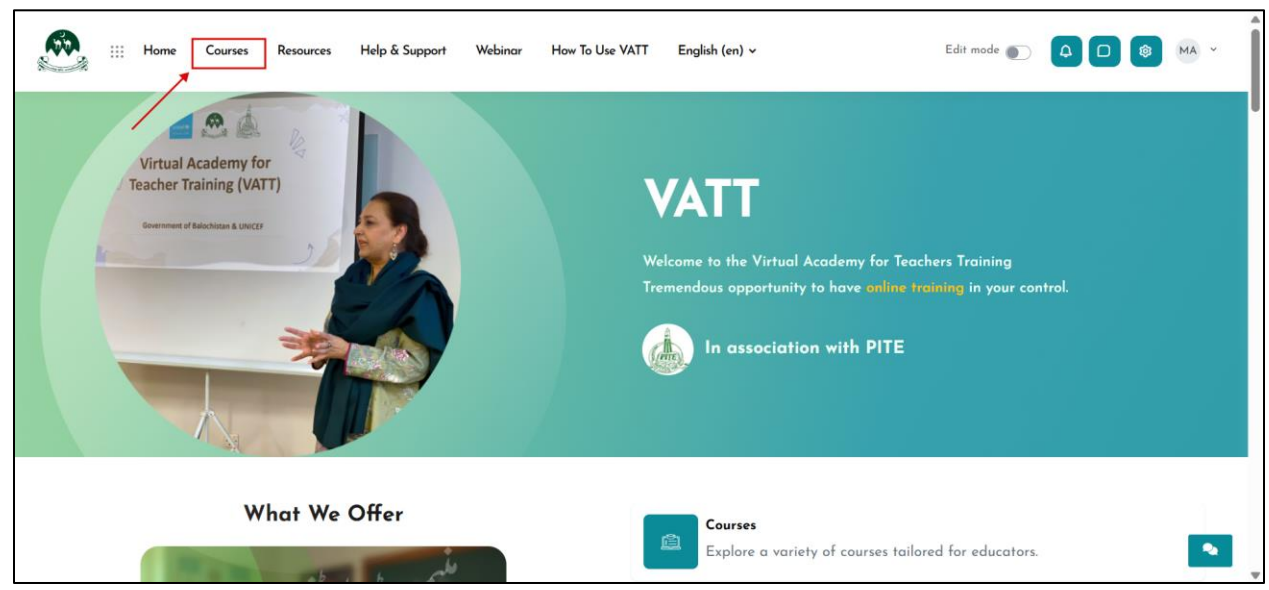

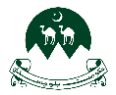

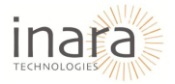

This will take you to the complete course list where you can explore and access your enrolled courses.

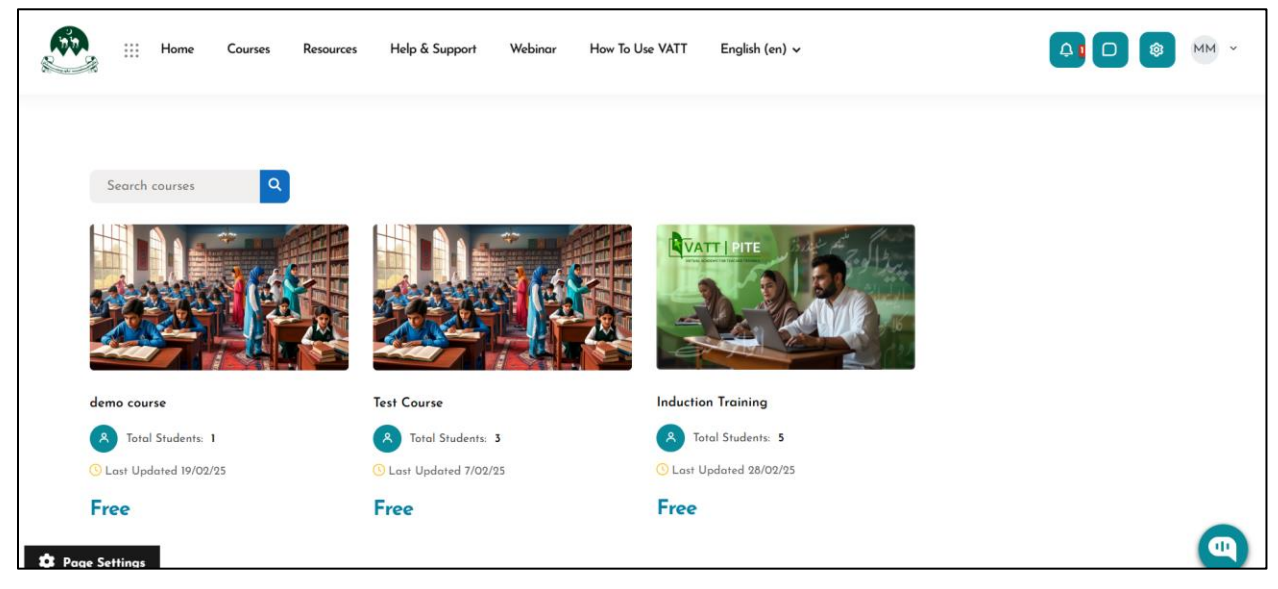

You can view the course details by clicking "Enroll Now" or "Arrow" button of respective course as shown below:

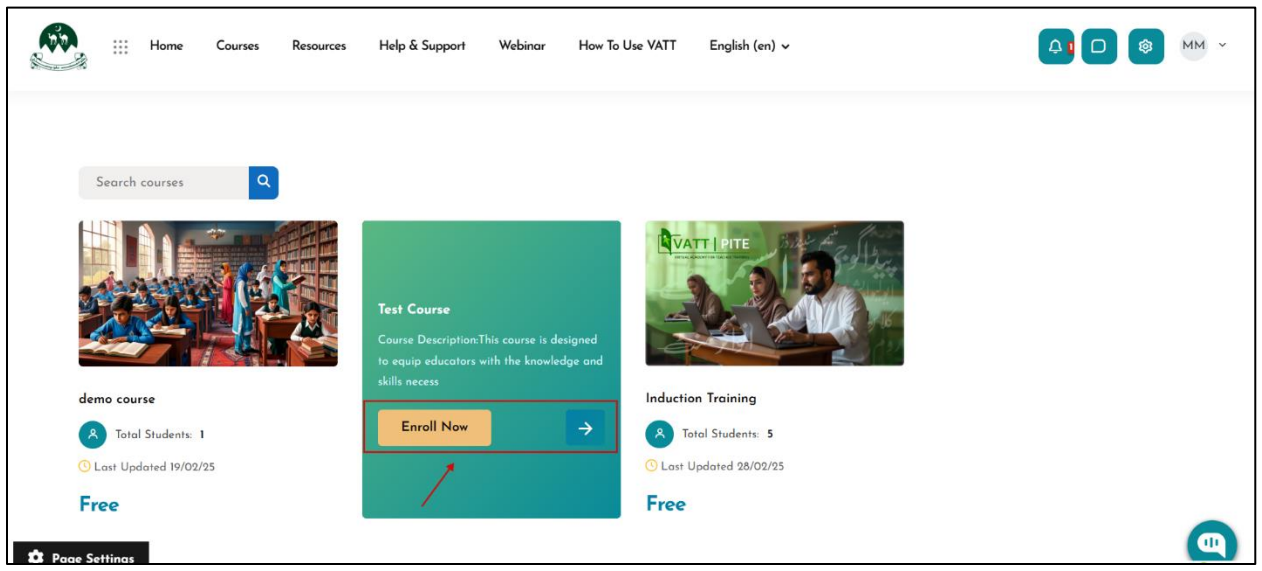

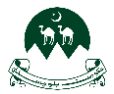

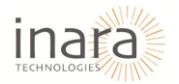

If the teacher is not enrolled to the selected course, they will not be able to access the course details a shown below:

|  | Home | Courses | Resources | Help & Support | Webinar     | How To Use VATT           | English (en) 🗸 | M ~ |
|--|------|---------|-----------|----------------|-------------|---------------------------|----------------|-----|
|  |      |         |           |                | En          | nrolment opti             | ons            |     |
|  |      |         |           |                |             |                           |                |     |
|  |      |         |           |                | Test Course |                           |                |     |
|  |      |         |           |                | A Total S   | Students: 3               |                |     |
|  |      |         |           |                | C Last Upda | ated 7/02/25              |                |     |
|  |      |         |           |                | Free        |                           |                |     |
|  |      |         |           |                | You can     | nnot enrol yourself in th | iis course.    |     |

Upon accessing your enrolled course, you'll find a comprehensive learning dashboard. This area provides access to all course materials, organized into modules for easy navigation. You can engage with various learning tools including assignments, quizzes, and discussion forums, all within this central hub.

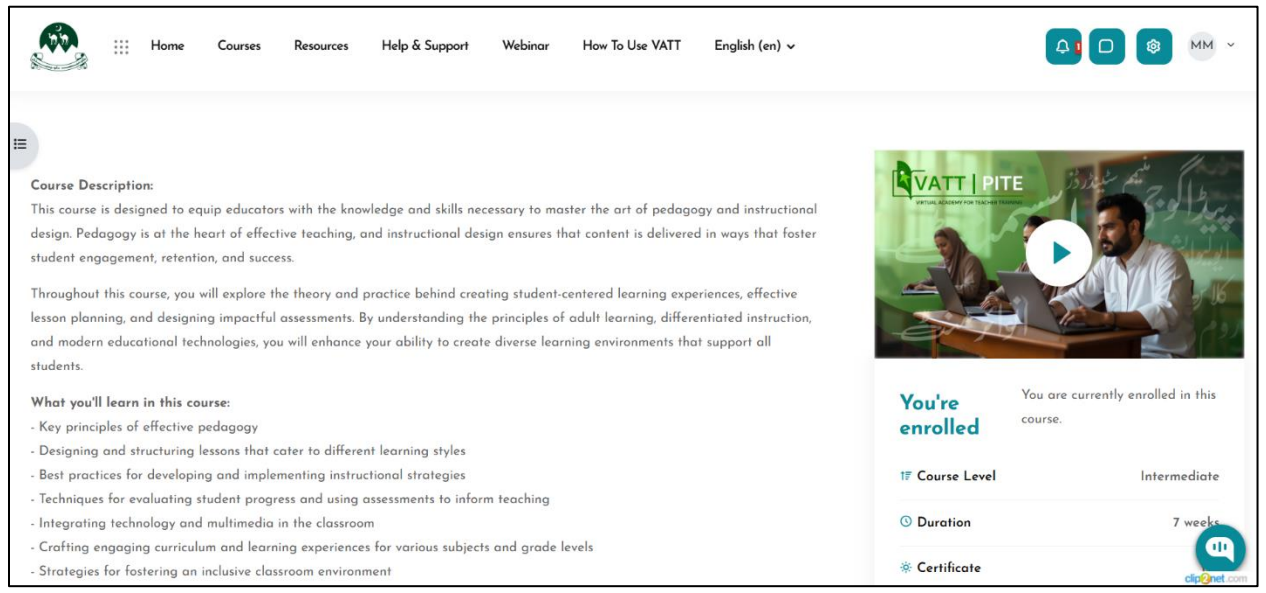

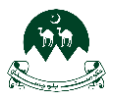

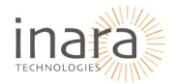

## 6. Accessing Course Materials

1. Go to "My Courses" from the dashboard.

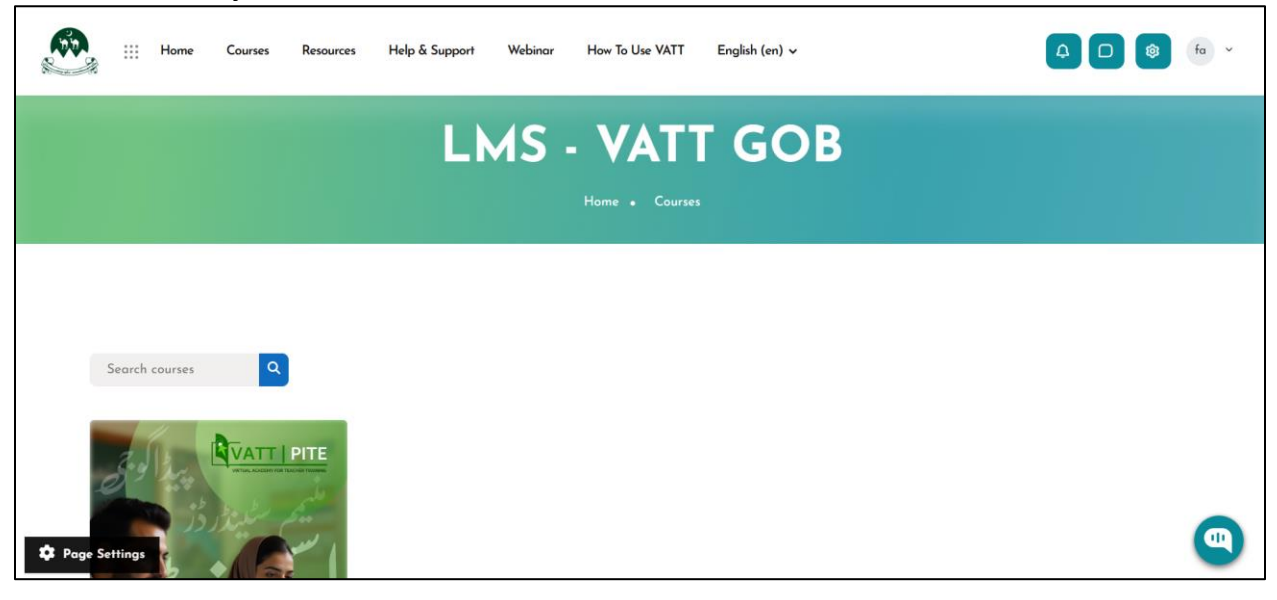

2. Click on the course you want to access.

|        | iii Home   | Courses | Resources | Help & Support | Webinar | How To Use VATT | English (en) 🗸 | 40 | \$<br>fa ~ |
|--------|------------|---------|-----------|----------------|---------|-----------------|----------------|----|------------|
|        |            |         |           |                |         |                 |                |    |            |
|        |            |         |           |                |         |                 |                |    |            |
|        |            |         | G         |                |         |                 |                |    |            |
|        |            |         |           |                |         |                 |                |    |            |
|        |            |         |           |                |         |                 |                |    | *          |
| 🎝 Page | e Settings |         |           |                |         |                 |                |    |            |

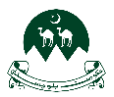

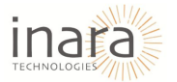

3. Navigate through the course sections to find lecture notes, presentations, and other resources.

| ₩ Home Courses Resources Help & Support Webinar How To Use VATT English (en) > | <b>4 0</b> ø | fa v         |
|--------------------------------------------------------------------------------|--------------|--------------|
| ∼ General                                                                      |              | Collapse all |
| Announcements                                                                  |              |              |
| V Module 01                                                                    |              |              |
| Introductory Presentation MP4                                                  |              |              |
|                                                                                |              |              |
| <b>MP4</b>                                                                     |              |              |
| Quiz MSQE<br>Opened: Thursday, 20 February 2025, 2:50 PM                       |              |              |
| 6 MP4                                                                          |              |              |
|                                                                                |              |              |

4. Click on any file or link to open or download it.

| <br>INDUCTION TRAINING |                                                                                                    |                                                                                                    |                                            |  |  |  |  |  |
|------------------------|----------------------------------------------------------------------------------------------------|----------------------------------------------------------------------------------------------------|--------------------------------------------|--|--|--|--|--|
| PDF                    |                                                                                                    |                                                                                                    |                                            |  |  |  |  |  |
| =                      | 1-Section 7- Early Learning Standards- Urdu.pdf                                                                                                    | 1 / 7   − 100% +   E S                                                                                                    | کے ایک ایک ایک ایک ایک ایک ایک ایک ایک ایک |  |  |  |  |  |
|                        | A manufacture of the sector of the sector of | ماریک است کی ا<br>ار <b>کی لرنگ اینڈ ڈو یلپرنٹ سٹیٹر رفز: ایک جامع رہنما</b><br>ذاتی، معا <b>شر تی اور جذباتی نشوو نما</b><br>تعلقات اور جذبات کو سمجھ کر ان کا اظہار کرنا س <u>تکھتے ہیں یہ</u> نشوو نما بیچ کی خود اعتمادی، دو سروں کے ساتھ | •                                          |  |  |  |  |  |

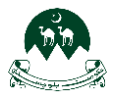

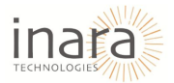

## 7. Submitting Assignments

1. Inside your course, locate the assignment.

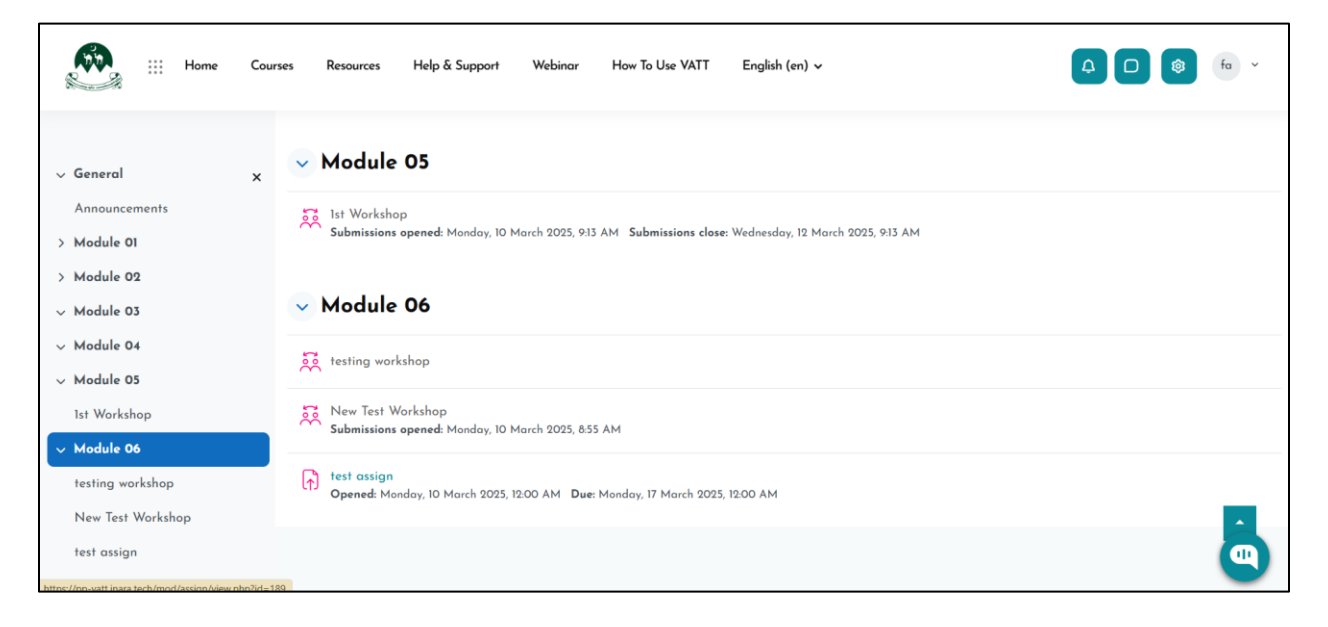

#### 2. Click on the assignment you need to submit.

| Home III Home                                                          | Courses Resources Help & Sup                          | port Webinar How To Use VATT                             | English (en) v |                      |
|------------------------------------------------------------------------|-------------------------------------------------------|----------------------------------------------------------|----------------|----------------------|
| <ul> <li>General</li> <li>Announcements</li> <li>Module 01</li> </ul>  | ×                                                     | Home • My courses                                        | ON TRAI        | INING<br>test assign |
| > Module 02<br>~ Module 03<br>~ Module 04                              | Opened: Monday, 10 March<br>Due: Monday, 17 March 202 | 2025, 12:00 AM<br>5, 12:00 AM<br>10 March 2025, 11:52 AM | 4              |                      |
| <ul> <li>Module 05</li> <li>1st Workshop</li> <li>Module 06</li> </ul> | Add submission Submission status                      |                                                          |                |                      |
| testing workshop<br>New Test Workshop<br>test assign                   | Submission status<br>Grading status                   | No submissions have been made yet<br>Not graded          |                | •                    |

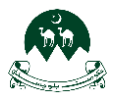

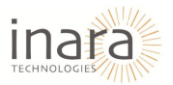

## 3. Read the instructions and check the due date.

# 4. Click "Add submission" and upload your file.

| Home :::                                                                           | Courses Resources Help & Suppo                                          | ort Webinar How To Use VATT  | English (en) ∽ | <b>4 0 8</b> 6                                         |
|------------------------------------------------------------------------------------|-------------------------------------------------------------------------|------------------------------|----------------|--------------------------------------------------------|
| <ul> <li>General</li> <li>Announcements</li> <li>&gt; Module 01</li> </ul>         | ×                                                                       | Home • My courses • INDT     | ION TRAI       | NING<br>n - Edit submission                            |
| > Module 02<br>~ Module 03                                                         | <b>Opened:</b> Monday, 10 March 9<br><b>Due:</b> Monday, 17 March 2025, | 2025, 12:00 AM<br>, 12:00 AM |                |                                                        |
| <ul> <li>Module 04</li> <li>Module 05</li> <li>1st Workshop</li> </ul>             | HomePage.pdf                                                            | 10 March 2025, 11:52 A       | м              |                                                        |
| <ul> <li>Module 06</li> <li>testing workshop</li> <li>New Test Workshop</li> </ul> | File submissions                                                        | © ⊡<br>■ Files               |                | Maximum file size: 512 MB, maximum number of files: 20 |
| test assign                                                                        |                                                                         |                              | A              | 9                                                      |

## 5. Click "Save changes" and then "Submit assignment" to finalize your submission.

| Home C            | Courses | Resources Help & Support      | t Webinar How To Use VATT | English (en) 🗸 | 4 D 🕸 fo ×                                             |
|-------------------|---------|-------------------------------|---------------------------|----------------|--------------------------------------------------------|
|                   |         | Opened: Monday, 10 March 20   | 025, 12:00 AM             |                |                                                        |
|                   |         | Due: Monday, 17 March 2025, 1 | 12:00 AM                  |                |                                                        |
| √ General ;       | ×       | HomePage.pdf                  | 10 March 2025, 11:52 AM   |                |                                                        |
| Announcements     |         |                               |                           |                |                                                        |
| > Module 01       | ~       | Add submission                |                           |                |                                                        |
| > Module 02       |         |                               |                           |                | Maximum file size: 512 MB, maximum number of files: 20 |
| ✓ Module 03       |         | File submissions              |                           |                |                                                        |
| ∨ Module 04       |         |                               | ■ Files                   |                |                                                        |
| √ Module 05       |         |                               |                           |                |                                                        |
| 1st Workshop      |         |                               |                           |                |                                                        |
| ∨ Module 06       |         |                               | xrs                       |                |                                                        |
| testing workshop  |         |                               |                           |                |                                                        |
| New Test Workshop |         |                               | Sprint Repor              |                |                                                        |
| test assign       |         |                               | Save changes Cancel       |                | •                                                      |

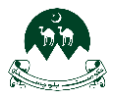

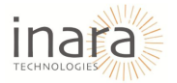

After submission, you may see a confirmation message, and your submission status will be updated.

| iii Home Co                                         | urses Resources Help & Supp | ort Webinar How To Use VATT English (en) 🗸              |  |
|-----------------------------------------------------|-----------------------------|---------------------------------------------------------|--|
|                                                     | Due: Monday, 17 March 202   | , 12:00 AM                                              |  |
| √ General X                                         | HomePage.pdf                | 10 March 2025, 11:52 AM                                 |  |
| Announcements                                       | Edit submission Remove sub  | mission                                                 |  |
| > Module 01                                         | Submission status           |                                                         |  |
| > Module 02                                         | Submission status           |                                                         |  |
| ∨ Module 03                                         | Submission status           | Submitted for grading                                   |  |
| ∨ Module 04                                         | Grading status              | Not graded                                              |  |
| <ul> <li>Module 05</li> <li>1st Workshop</li> </ul> | Time remaining              | Assignment was submitted 6 days 12 hours early          |  |
| √ Module 06                                         | Last modified               | Monday, 10 March 2025, 11:58 AM                         |  |
| testing workshop<br>New Test Workshop               | File submissions            | Sprint Report - Vatt MoodlexIsx 10 March 2025, 11:58 AM |  |
| test assign                                         | Submission comments         | ▹ Comments (0)                                          |  |

## 8. Attempting Quizzes

- 1. Go to your course and navigate to the "Quizzes" section.
- 2. Click on the quiz you need to take.

| iii Home O                                                                                              | Courses Resources Help & Support                                               | Webinar How To Use VATT | English (en) 🗸 | <b>↓ □ ◎</b>               |
|----------------------------------------------------------------------------------------------------|--------------------------------------------------------------------------------|-------------------------|----------------|----------------------------|
| Induction training meeting                                                                              | ×                                                                              | NDUCTIC                 | DN TRAIN       | IING<br><sup>It quiz</sup> |
| testing<br>te<br>V Module 03<br>V Module 04<br>Nodule 05<br>1st Workshop                                | Opened: Monday, 10 March 2025<br>Attempt quiz<br>Grading method: Highest grade | , 12.32 PM              |                |                            |
| <ul> <li>Module 06</li> <li>testing workshop</li> <li>New Test Workshop</li> <li>test assign</li> </ul> | VATT                                                                           | Quick Links             | Help Center    | Contact Us                 |

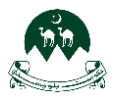

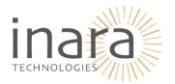

3. Review any instructions or time limits provided.

## 4. Click "Attempt quiz now" to begin.

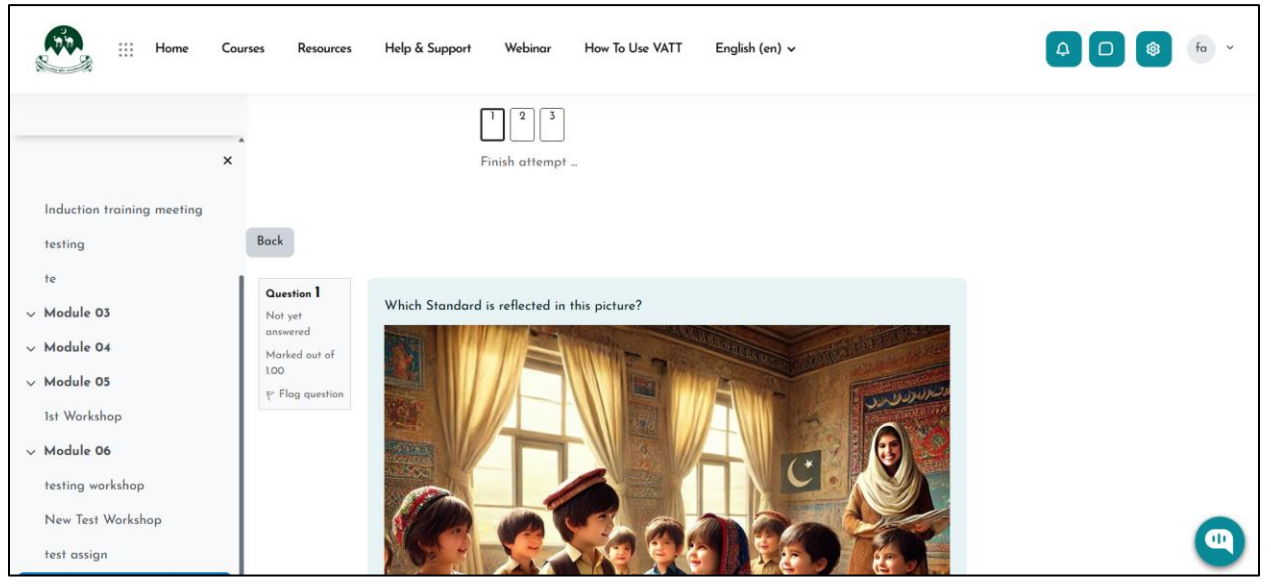

#### 5. Answer the questions and click "Next" to proceed through the quiz.

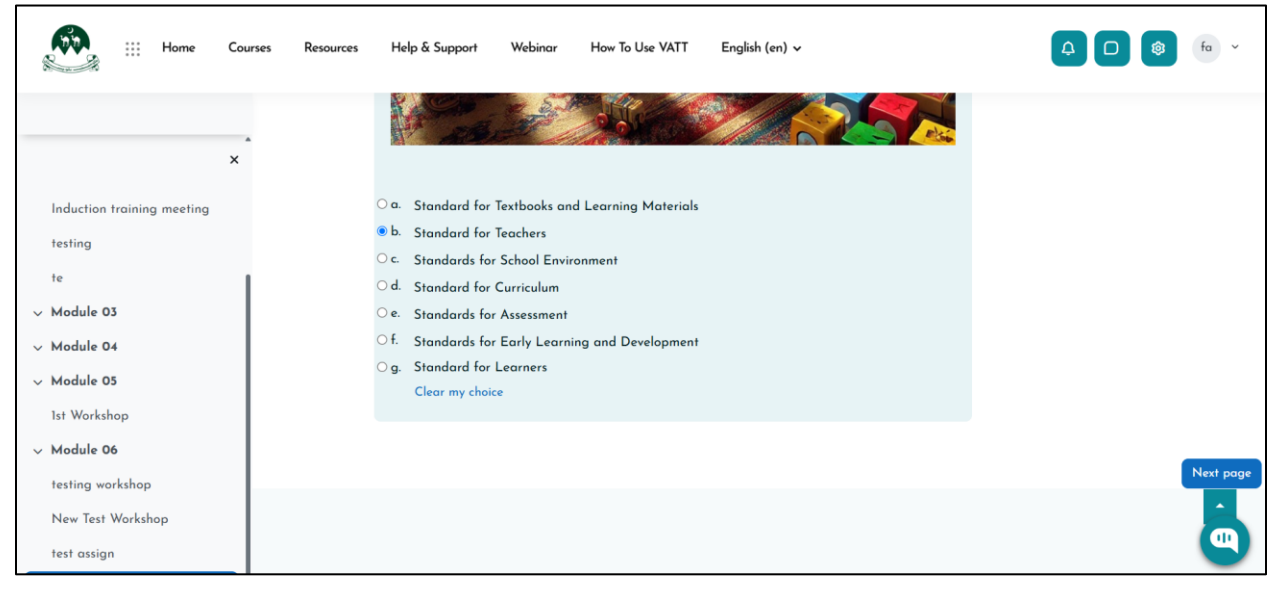

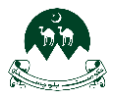

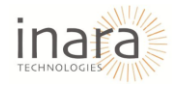

6. Once finished, click "Submit all and finish" to complete the quiz.

| Home :::                                                                           | Cou | rses Resources Help & Si | Submit all your answers and finish? *                           |   |
|------------------------------------------------------------------------------------|-----|--------------------------|-----------------------------------------------------------------|---|
|                                                                                    |     | test quiz                | Once you submit your answers, you won't be able to change them. |   |
| Induction training meeting                                                         | ×   | Summary of atter         | Cancel Submit all and finish                                    |   |
| testing<br>te                                                                      |     | 1                        | Answer saved                                                    |   |
| <ul><li>✓ Module 03</li><li>✓ Module 04</li></ul>                                  |     | 3                        | Answer saved                                                    |   |
| <ul> <li>Module 05</li> <li>1st Workshop</li> </ul>                                |     |                          | Return to attempt                                               |   |
| <ul> <li>Module 06</li> <li>testing workshop</li> <li>Now Test Workshop</li> </ul> |     |                          | Submit all and finish                                           | R |
| test assign                                                                        |     |                          |                                                                 |   |

7. Depending on the settings, you may receive immediate feedback or need to wait for grading.

| Home                                             | Courses Resources                      | Help & Support We                                            | ibinar How To Use VATT | English (en) 🗸 |   |
|--------------------------------------------------|----------------------------------------|--------------------------------------------------------------|------------------------|----------------|---|
|                                                  | Opened: Monday                         | y, 10 March 2025, 12:32                                      | PM                     |                |   |
| Induction training meeting testing               | Re-attempt quiz<br>Grading method: Hig | hest grade                                                   |                        |                |   |
| te<br>V Module 03                                | Highest grad                           | de: 3.33 / 10.00                                             | <b>D</b> .             |                |   |
| <ul> <li>Module 04</li> <li>Module 05</li> </ul> | Your attemp<br>Attempt 1               | its                                                          |                        |                | I |
| 1st Workshop<br>V Module 06                      | Status<br>Started<br>Completed         | Finished<br>Monday, 10 March 2025,<br>Monday, 10 March 2025, | 1:05 PM<br>1:10 PM     |                |   |
| testing workshop<br>New Test Workshop            | Duration<br>Marks<br>Grade             | 4 mins 52 secs<br>1.00/3.00<br>3.33 out of 10.00 (33.33%)    | )                      |                |   |
| test assign                                      | Review                                 |                                                              |                        |                |   |

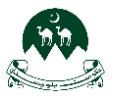

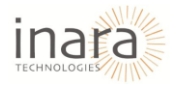

## 9. Viewing Grades

1. Inside your course, click "Grades" in the navigation menu.

| ::        | Profile       |
|-----------|---------------|
| ٩         | Grades        |
| <b>S</b>  | Calendar      |
| þ         | Private files |
| <b>\$</b> | Reports       |
| Ð         | Preferences   |
| ۶+        | Log out       |

You will see a list of assignments and quizzes along with your scores.

| Home Courses       | Resources Help & Support Webinar | How To Use VATT English (en) v |            | UW ~ |
|--------------------|----------------------------------|--------------------------------|------------|------|
|                    | Ubai                             | da Waheed                      |            |      |
| Courses Lam taking | н                                | ome • Home • Grades            |            |      |
| Courses name       |                                  |                                | Grade      |      |
| Induction Training |                                  |                                | 9.59       |      |
| VATT               | Quick Links                      | Help Center                    | Contact Us |      |

2. Click on any graded item for additional feedback or details.

If you have concerns about a grade, reach out to your course administrator or instructor.

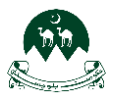

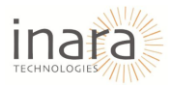

# 10. Tracking Assignment Deadlines and Quiz Schedules

1. From your **Dashboard**, look at the **Upcoming Events** or **Calendar** section.

|                         | iii Home C     | ourses Resource | s Help & Suppo | ort Webinar | How To Use VATT       | English (en) 🗸 |                                                                                                    |
|-------------------------|----------------|-----------------|----------------|-------------|-----------------------|----------------|----------------------------------------------------------------------------------------------------|
|                         |                |                 |                | C           | alenc<br>Home • March | dar<br>2025    |                                                                                                    |
| Month × A<br>◀ February | All courses \$ |                 | March 2        | 025         |                       | New event      | Events key                                                                                                    |
| Mon                     | Tue            | Wed             | Thu            | Fri         | Sat<br>1              | Sun<br>2       | <ul> <li>Hide category events</li> <li>Hide course events</li> <li>Hide group events</li> <li>Hide user events</li> <li>Hide other events</li> </ul> |
| 3                       | 4              | 5               | 6              | 7           | 8                     | 9              |                                                                                                    |

#### 2. Important dates such as assignment deadlines and quiz schedules will be displayed.

|          | iii Home Courses                                                                      | Resources  | Help & Support | Webinar | How To Use VATT | English (en) 🗸 | (h) (h) (h) (h) (h) (h) (h) (h) (h) (h)                                                    |
|----------|---------------------------------------------------------------------------------------|------------|----------------|---------|-----------------|----------------|--------------------------------------------------------------------------------------------|
| Upcoming | vvents 👻 All courses 🕈                                                                | Up         | coming ev      | ents    |                 | New event      | Events key      Hide site events     Hide category events                                  |
| ©        | Today, 12:45 PM » 1:45 PM<br>Course event<br>induction training<br>INDUCTION TRAINING | meening    |                |         |                 |                | <ul> <li>Hide group events</li> <li>Hide user events</li> <li>Hide other events</li> </ul> |
|          |                                                                                       |            |                |         |                 | Join Meeting   |                                                                                            |
| 🕺 Is     | t Workshop dead                                                                       | line for s | ubmissions     |         |                 |                |                                                                                            |
| 0        | Wednesday, 12 March, 9:13                                                             | АМ         |                |         |                 |                |                                                                                            |

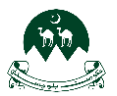

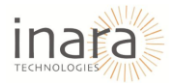

3. You can also click on individual courses and check for announcements or due dates in the course overview.

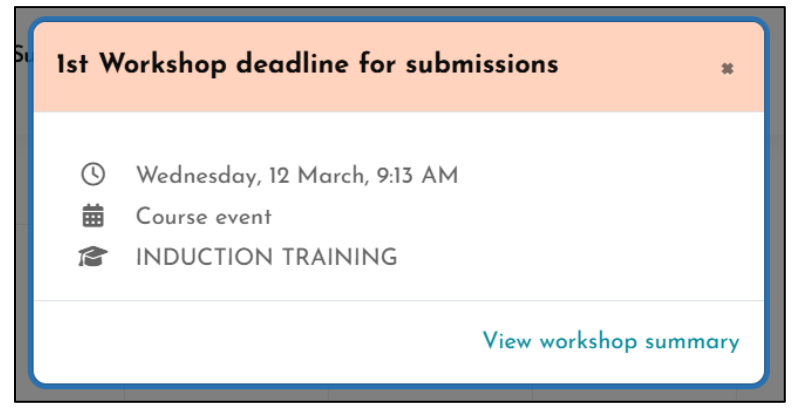

Keeping track of deadlines ensures you never miss an important submission or assessment.

## 11. Survey Activity

- Click on Feedback or survey activity
- Click on "Answer the Questions"

Answer the questions

• After selecting the answers, click on "Submit answers", your feedback will be submitted successfully

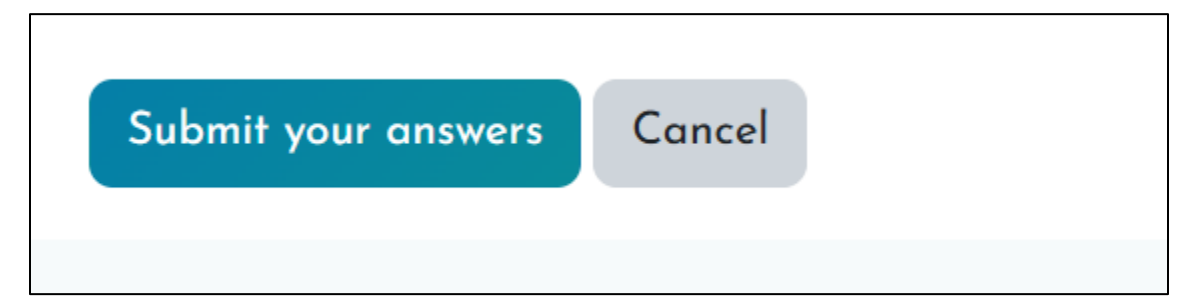

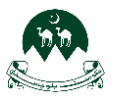

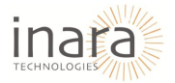

# 12. Attending Webinar As an attendee

### 1. Accessing the Webinar in Moodle

- Navigate to your "Training and Schedule" where the webinar appeared.
- Click on the Webinar title and you are redirected to new page.

#### 2. Joining the Webinar

- You are prompted to Webinar Registration page:
  - Enter your name and email.

| ZOOM Support English -                                                                                                    |
|----------------------------------------------------------------------------------------------------|
| webinar 10 am                                                                                                    |
| Date & Time Jun 3, 2025 09:45 in Asia/Karachi                                                                                                    |
| Webinar Registration                                                                                                    |
| First Name* Last Name*                                                                                                    |
| Muhammad Ali                                                                                                    |
| Email Address*                                                                                                    |
| muhammad.ali2@inara.pk                                                                                                    |
| Information you provide when registering will be shared<br>with the account owner and host and can be used and<br>shared by them in accordance with their Terms and<br>Privacy Policy.<br>Webinar starts in 2:20<br>Register and Join |
|                                                                                                    |

• If the webinar has not yet started, then this interface appears.

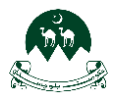

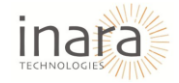

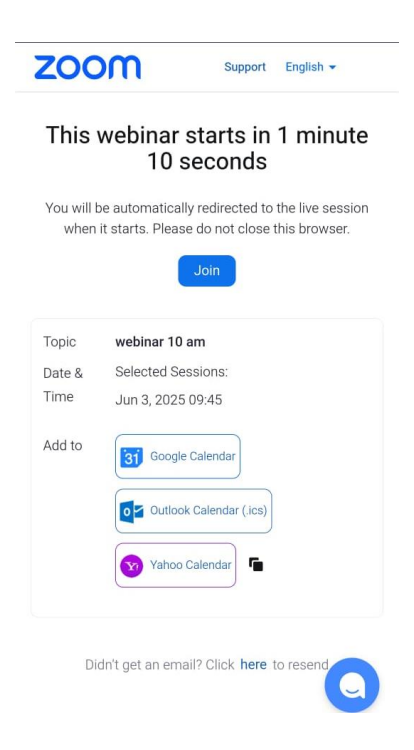

• Click on "Join" and you will enter the Zoom client or browser interface as a view-only attendee.

#### 3. Participating During the Webinar

- You cannot share audio or video unless permitted by the host.
- Use:
  - **Q&A panel** to ask questions.
  - Chat (if enabled) for general discussion.
  - Raise Hand feature to request live participation.

#### 4. List of Webinar:

• User can see the list of webinars

| ZOOM Products So           | lutions Resources Plan     | ns & Pricing                         |               | Schedule | Join  | Host ~       | Web App ~        | eireis |
|----------------------------|----------------------------|--------------------------------------|---------------|----------|-------|--------------|------------------|--------|
| PERSONAL                   | You have 6 days left to us | se your Zoom Webinars Free Trial.    |               |          |       |              | Upgrade          | ×      |
| Home<br>Profile            | Webinars GREETER           | AL                                   |               |          | Recei | ntly Deleted | Get Training     | 3      |
| Meetings                   | Upcoming Previo            | ous Webinar Templates                | Polls/Quizzes |          |       | Webina       | rs Trial Feedbac | ĸ      |
| Webinars FREETRIAL         | Start Time to End          | I Time                               |               |          | (     | + Sched      | ule a Webinar    |        |
| Events & Sessions<br>Phone | Thu, Jun 5                 |                                      |               |          |       |              |                  |        |
| Personal Contacts          | 12:05 - 13:05              | webinar testing                      |               |          |       |              |                  |        |
| Personal Devices           |                            | WebInar ID: 859 8592 8743            |               |          |       |              |                  |        |
| Whiteboards                | Wed, Jun 4                 |                                      |               |          |       |              |                  |        |
| Notes                      | 14:15 - 15:15              | testing<br>Webinar ID: 838 7219 0303 |               |          |       | ▲ Talking:   |                  |        |
| Tasks (NEW)                | 06:55 - 07:55              | test webinar                         |               |          |       |              |                  | 5      |
| Surveys                    |                            | WI-1 ID- 000 4047 0000               |               |          |       |              |                  | 2      |

5. Webinar Details:

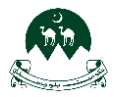

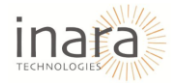

• After clicking on specific webinar, the details of webinar get open

| ZOOM Products S     | olutions Resources Plans 8 | Pricing                                |                          | Schedule Joir | n Host∨ V          | leb App ~ 🔐 |
|---------------------|----------------------------|----------------------------------------|--------------------------|---------------|--------------------|-------------|
| PERSONAL            | My Webinars > Manage "web  | nar 10 am"                             |                          | Schedule a    | webinar with the s | ame setting |
| Home                | < Details Invitatio        | ns Email Settings Wa                   | iting Room Branding      | Polls/Quizzes | Survey             | Q&A >       |
| Profile             |                            |                                        |                          |               |                    |             |
| Meetings            | Торіс                      | webinar 10 am                          |                          |               |                    |             |
| Webinars FREE TRIAL | Time                       | Jun 3, 2025 09:45 Islamabad, Ka        | arachi, Tashkent         |               |                    |             |
| Events & Sessions   | Webiner ID                 | 818 4223 4433                          |                          |               |                    |             |
| Phone               | Webinarib                  | 010 4220 4400                          |                          |               |                    |             |
| Personal Contacts   | Authentication             | $\times$ Require panelists to authenti | cate to join             |               |                    |             |
| Personal Devices    |                            | × Require attendees to authent         | ticate to join           |               |                    |             |
| Whiteboards         | Passcode                   | ******* Show                           |                          |               |                    |             |
| Notes               | Registration Link          | https://us06web.zoom.us/webina         | ar/register/WN2rmGjr-QYW | /jQB2o2t56Mg  |                    |             |

# 13. Logging Out

1. Click on your profile icon in the top-right corner of the screen.

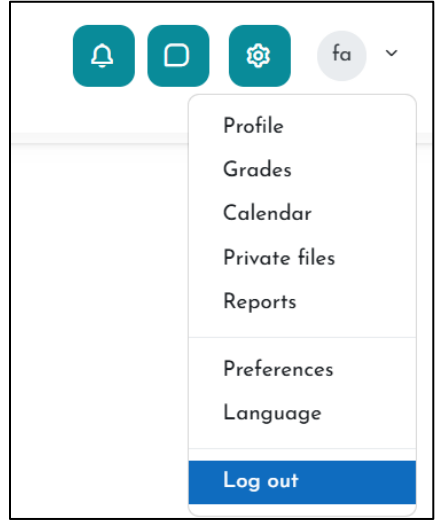

Select "Log out" to securely exit your VATT account.